## PROCEDIMENTO DE CHECAGEM DO DNS NAS LOJAS AFETADAS

1. Favor abrir o PC em questão nessa tela inicial

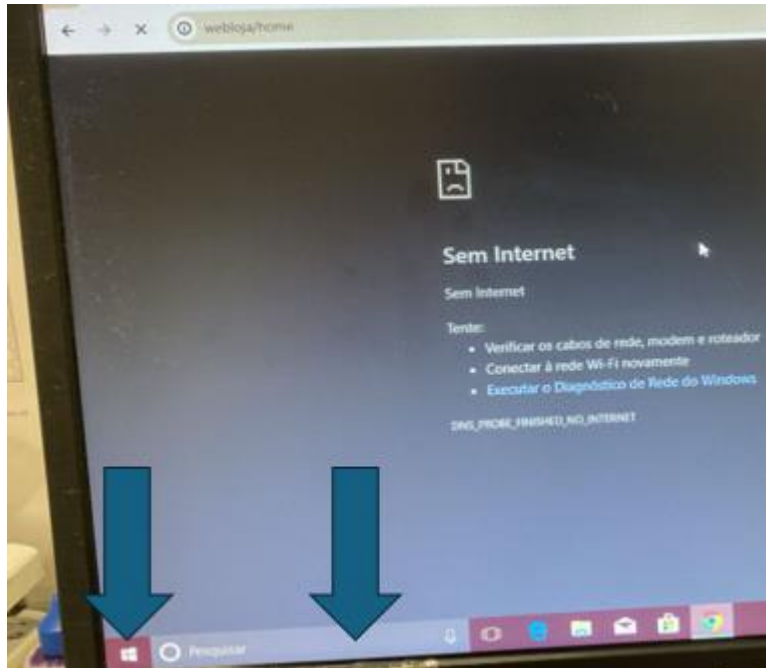

2. Clica ou no botão do INICIAR ou na barra PESQUISAR e escrever o seguinte: a. CMD e clicar em PROMT DE COMANDO

| Melhor correspondência         |  |
|--------------------------------|--|
| Prompt de Comando<br>Sistema   |  |
| Pesquisar no trabalho e na Web |  |

Nessa janela recém aberta maximizar a mesma e digitar o seguinte:
a. IPCONFIG/ALL

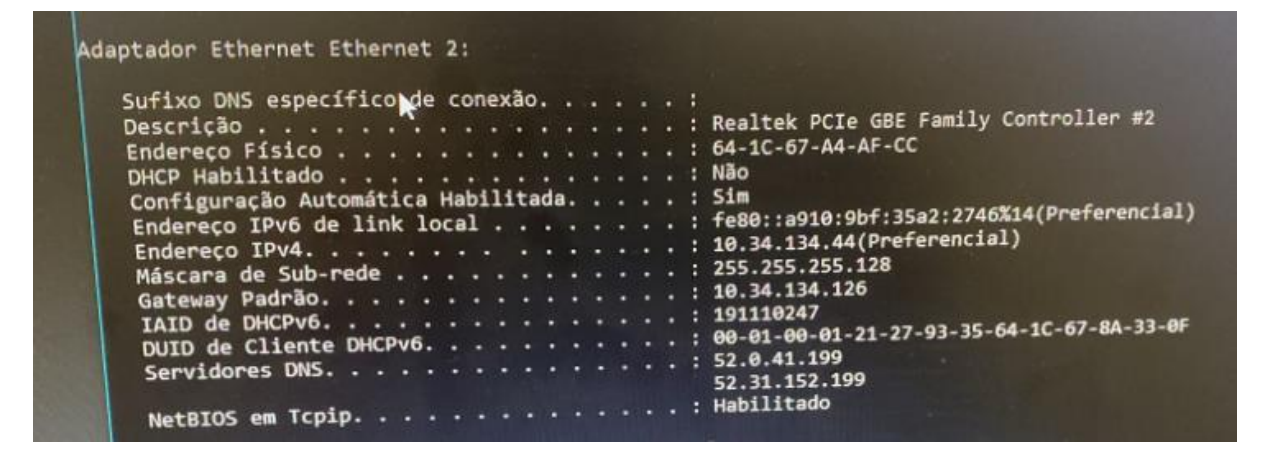

4. Tirar uma foto da tela mostrando essas informações (a foto acima é um exemplo)